# <sup>デザインフィードバックツール</sup> Brushupの使い方

2018/12 株式会社ウェブイスト

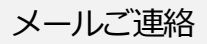

## ログイン

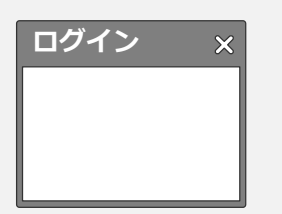

## 担当者より、デザイン確認依頼のメールが届いたら、 メール内のURLをクリックしてください。

アイテムやコメントの

検索エリア

| 0CDMMM                                                                                                    |  |
|----------------------------------------------------------------------------------------------------|--|
| Busing rul 5281                                                                                                    |  |
| Marching - 4日前日1日7日1日1日。<br>自然時間、日がいう時日1月1日日まです。                                                                                                    |  |
| プラン:エントラープラン(数単)<br>参加コード: mad (A<br>cellane 1: 13 - 25 - 14 - 15 - 15 - 15 - 15 - 15 - 15 - 1                                                                           |  |
| 05 <sup>4</sup> 72106,: 000333,000409 <sup>466</sup><br>78 72750; 00 00 00                                                                                               |  |
| $\begin{split} & \frac{1}{2} ( \sqrt{2} \sqrt{2} \sqrt{2} - 2 \sqrt{2} \sqrt{2} + \frac{1}{2} ( \sqrt{2} \sqrt{2} \sqrt{2} \sqrt{2} \sqrt{2} \sqrt{2} \sqrt{2} \sqrt{2}$ |  |
| このメールにの意からの出い場合、こう時に出げから得かれ、<br>単時に会からったりもの時ににだかい。                                                                                                    |  |
| TO A - NAME OF TAXABLE AND A DATE OF TAXABLE AND A                                                                                                    |  |

STATISTICS IN CONTRACTOR it is likely acking the state

プロフィールや管理者メニューなど

ショートカット一覧

ダッシュボードへの

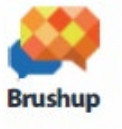

#### example

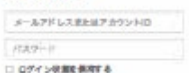

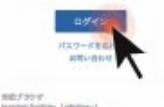

Annester Continue I introducero Muella Profee (Workers. / Mail22) Course Chrome I Working / HeatChit I Barwit | Hart201.) # ジリースをわている最終度のパラウザマの差下的い BRIDDE 102 102 102 HANDER CORA DEAD BLD

5. 1 1 1 1 C

通知

### メールアドレスまたはアカウントID、 パスワードを入力し、"ログイン"を クリックしてください。

これでログインは完了です。ログイン後は ダッシュボード画面が表示されます。 アイテム、未読コメントがあるアイテムを 確認できます。

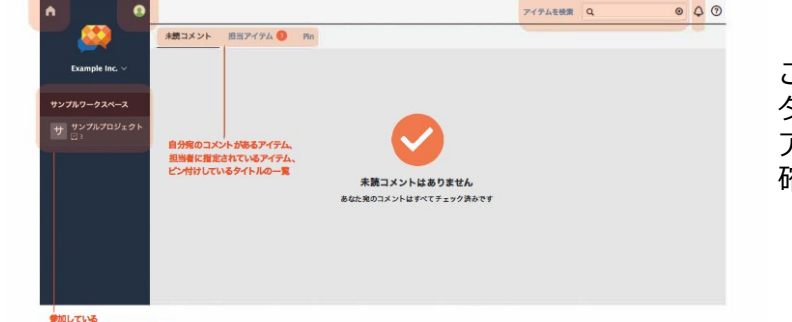

ワークスペースノブロジェクト一覧

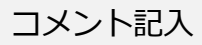

## 好きなところに範囲を指定してコメントを記入してください。

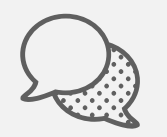

### 範囲指定ツール / ベンツール

場所を指定するときなどは範囲指定ツール、大きさや角度などを具体的に伝えたいときなどはペンツールが適しています。

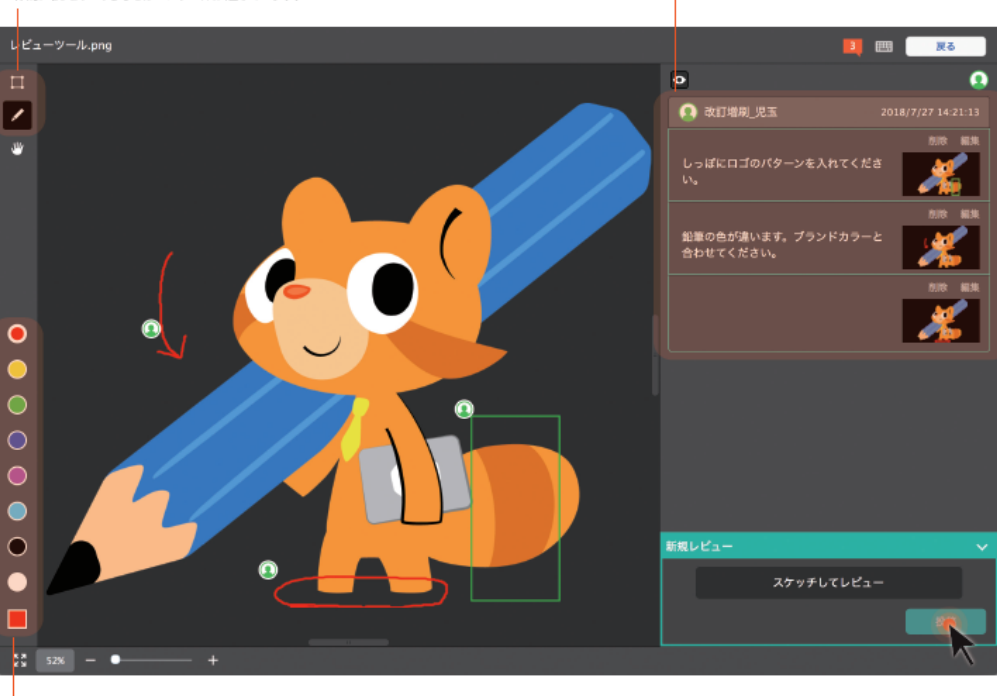

### コメント欄

手描きや範囲指定した後に、コメント欄で説明を追加できます。

プレビューの下にある「レ ビュー」をクリックするとレ ビュー画面に移動します。範 囲指定ツールを使ってコメン トを入れてください。 コメントを入れたら右下の 「投稿」をクリックしてくだ さい。

次に「レビューを投稿」画面 が立ち上がりますので、その まま右下の「投稿」をクリッ クしてください。

| レビューを投稿 |             | ×  |
|---------|-------------|----|
| ステップ:   | ■ 未着手       | Ŧ  |
| 担当者:    | 担当者なし       | Ŧ  |
| 宛先:     |             |    |
|         |             |    |
|         | <b>図</b> じる | 投稿 |

カラー一覧 ペンの色を変更できます。